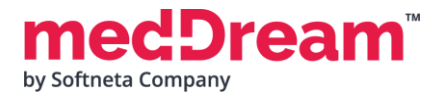

## MedDream DICOM Viewer Communication API example for STUDY and TOKEN Integrations

### 1. Install MedDream if it is not installed.

**1.1 Download and install** MedDream from <u>https://www.softneta.com/products/meddream-dicom-viewer/</u> or Docker hub: <u>https://hub.docker.com/u/meddream</u> For more information how to install MedDream please check installation manual:

https://www.softneta.com/files/meddreamviewer/doc/MedDream-DICOM-Viewer-Install-Manual.pdf

1.2. Modify application.properties file and add the following information:
 NOTE: This configuration example is for Study integration. Token integration configuration explained in step 3.
 NOTE: This configuration example is for Orthanc PACS, you can use other PACS as well.

```
server.port=8080
logging.file.name=mdjavacore
logging.level.com.softneta=ERROR
authentication.his.valid-his-params=study
spring.profiles.include=auth-inmemory.auth-his
authentication.inmemory.users[0].userName=demo
authentication.inmemory.users[0].password=demo
authorization.users[0].userName=demo
authorization.users[0].role=SEARCH,EXPORT ISO,EXPORT ARCH,FORWARD,REPORT VIEW,REPORT UPLOAD,PATIEN
T HISTORY, UPLOAD DICOM LIBRARY, 3D RENDERING, ADMIN, DOCUMENT VIEW
authorization.defaultHisPermissions=EXPORT_ISO,EXPORT_ARCH,FORWARD,REPORT_VIEW,REPORT_UPLOAD,PATIE
NT_HISTORY, UPLOAD_DICOM_LIBRARY, 3D_RENDERING, DOCUMENT_VIEW
authorization.defaultLoginPermissions=SEARCH,EXPORT ISO,EXPORT ARCH,FORWARD,REPORT VIEW,REPORT UPL
OAD, PATIENT HISTORY, UPLOAD DICOM LIBRARY, 3D RENDERING, DOCUMENT VIEW
com.softneta.meddream.pacs.configurations[0].type=Orthanc
com.softneta.meddream.pacs.configurations[0].id=Orthanc
com.softneta.meddream.pacs.configurations[0].baseUrl=http://localhost:8042
com.softneta.meddream.pacs.configurations[0].username=
com.softneta.meddream.pacs.configurations[0].password=
```

#Whitelist who can use PostMessages
security.postMessageWhitelist=\*

**1.3 Download**, **unzip and upload** studies examples to your PACS (for example Orthanc) or use your own studies: <u>https://softneta.com/files/cls/meddream\_communication\_api/CommAPIStudiesExamples.zip</u>

**1.4 If you downloaded studies in 1.3 step** and uploaded to your PACS check if studies opening in MedDream viewer by the following URLs:

http://localhost:8080/?study=1.2.840.113619.2.55.3.4271045733.996.1449464144.595

http://localhost:8080/?study=1.2.826.0.1.3680043.8.1055.1.20161012115812848.450575715.8637545

http://localhost:8080/?study=1.2.840.113619.2.66.2158408118.16050010109105933.20000

http://localhost:8080/?study=1.2.826.0.1.3680043.8.1055.1.20190219152017841.651455468.5334909

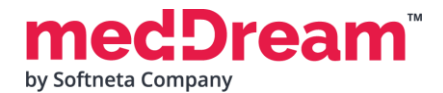

# MEDICAL IMAGING AND INTELLIGENCE

## 2. Communication API example for STUDY integration

#### 2.1 Download Demo files

https://softneta.com/files/cls/meddream\_communication\_api/Demo\_CommunicationAPI.zip and unzip it.

**2.2 Copy** example.html and js\index.js files to your MedDream installation folder, for example C:\MDPACS\meddream\md5.

**2.3 Access example.html in browser** <u>http://localhost:8080/example.html</u>, choose MedDream integration type: Study, Select one of the study and try to open any study by clicking "**Open in MedDream**", this will open a new MedDream viewer tab.

NOTE: If you want to test with your own studies replace Study UIDs in example.html document and save it.

#### 2.4 You can test various actions using Study integration:

| ← C ① localhost8080/example.html                                                                                                    |  |  |  |  |  |
|----------------------------------------------------------------------------------------------------|--|--|--|--|--|
| MedDream opening type: Window V MedDream integration type: Study V                                                                                                    |  |  |  |  |  |
| Choose a Study: 12.826 0.1.3680043 8.1055 1.20190219152017841 651455468 5334909 🗸                                                                                                    |  |  |  |  |  |
| Window: Open in MedDream Add to MedDream Focus MedDream Focus MedDream                                                                                                    |  |  |  |  |  |
| Study integration: Open studies Open studies Preload studies Cache studies Close studies                                                                                                    |  |  |  |  |  |
| Cache all studies       Close all studies       Set layout 2x1       Set layout 1x2                                                                                                    |  |  |  |  |  |
| Open instance Export active instance Export container 22 instance Disable segmentation Enable segmentation Get snapshot Get snapshot Get window reference                                                             |  |  |  |  |  |
| Show/Hide info labels Show/Hide multiple buttons Set additional top info labels Set custom study label Set custom study and series tags Generate instance MPR Create MPR Axial Create MPR Sagittal Create MPR Coronal |  |  |  |  |  |
| Create measurement Delete measurement                                                                                                    |  |  |  |  |  |
| Get HP list of study Select HP: 🔽 Apply hanging protocol Apply previous HP category Apply next HP category Apply next CP                                                                                              |  |  |  |  |  |
| Data type: Opened studies v Get data Event: Study loaded v Subscribe Unsubscribe                                                                                                    |  |  |  |  |  |
|                                                                                                    |  |  |  |  |  |

**2.5** If MedDream is used in Docker environment it is possible to use Study integration example in dockers. More information can be found here: <a href="https://hub.docker.com/r/meddream/dicom-viewer-integration">https://hub.docker.com/r/meddream/dicom-viewer-integration</a>

#### 3. Communication API example for TOKEN integration

**3.1 Install token-service** by going to MedDream installation location, rename token-service.NET4.exe to token-service.exe, open CMD and run command: *token-service.exe install* For more information how to install token-service please check installation manual: <u>https://www.softneta.com/files/meddreamviewer/doc/MedDream-DICOM-Viewer-Install-Manual.pdf</u>

**3.2 Copy** example.html and js\index.js files to your MedDream installation folder, for example C:\MDPACS\meddream\md5

**3.3 Edit MedDream application.properties** file by commenting study integration and adding token integration. Save and restart MedDream service.

#authentication.his.valid-his-params=study
authentication.his.token-service-address=http://127.0.0.1:8088/v3/validate

#### 3.4 Generate a token for any existing study using Postman

medDream<sup>™</sup> by Softneta Company

| POST ~ 127.0.0.1:8088/v3/generate                                                                                                    | Send ~            |
|----------------------------------------------------------------------------------------------------|-------------------|
| Params Authorization Headers (9) Body Pre-request Script Tests Settings                                                                                                    | Cookies           |
| 🖲 none 🜑 form-data 🌑 x-www-form-urlencoded 💿 raw 🜑 binary 🜑 GraphQL JSON 🗸                                                                                                    | Beautify          |
| <pre> 1 { 2 ····*items":·[ 3 ····*{ 4 ···**studies":·{ 5 ····**studies":·{ 5 ····**studies":·*[ 6 ···***storage":·**" 7 ···**storage":·**" 7 ···***storage":·**" 9 ···*** 10 ···* 10 ···* 11 } 12 </pre> |                   |
| Body Cookies Headers (11) Test Results                                                                                                    | B Save Response ~ |
| Pretty Raw Preview Visualize Text V                                                                                                    | r q               |
| 1 FPzpA-sNuSeS1S53NbYWxMGTj2AhBvY9waANUGzWN0PFj8edf3wS0EzTH0rs5SqTl6kpM3FXP25oe0GgXthi-K1wZD3kPeh_pS-G-9QYY1mloYeJE                                                                                      | 3=                |

3.5 Edit example.html file and paste generated tokens for different studies to lines 540-542, save the file.

| 538 |   |                  | <label for="tokenSelection">Choose a Token:</label>                                                                                                    |
|-----|---|------------------|----------------------------------------------------------------------------------------------------|
| 539 | ⇒ |                  | <select id="tokenSelection"></select>                                                                                                    |
| 540 |   |                  | <pre><option value="PA2kdugjw3kQ9Mndbfoo1xfyou59xQAzK H6GI9pvjjttdD0w460KTK2pR-Kg-W ZK3n6HcKpcS fDn DoQv8KPFynvPwAVULnWLYsuWN3hKzm8DBp1=">Token1</option></pre> |
| 541 |   |                  | <pre><option value="PA2kdugjw3kQ9Mndbfoo1xfyou55xQUyK X F49pvjjttdslmNK0L2SypUeA2L2 XPHhundTpMS4fGupX4Et9a-UnSvMnnd-MUaFtW5PT3fzqkrgr14=">Token2</option></pre> |
| 542 |   |                  | <pre><option value="XNH8WmSy5Qw14300gdXfBGeK4GfT0QZZAbfIH4xzU8K6fkFaCNaNL0GQMFTQ7sNX1DPVPU9hhCxyAxwE9wUX1AiEtecydDhaTvjHbE1b0Qo=">Token3</option></pre>         |
| 543 | - |                  |                                                                                                    |
| 544 | - | <td>tiv&gt;</td> | tiv>                                                                                                    |

NOTE: Generated tokens will expire after some time, so you will need to generate new ones.

**3.6 Access example.html in browser** <u>http://localhost:8080/example.html</u>, choose MedDream integration type: Token, Select one of 3 tokens and try to open any study by clicking "**Open in MedDream**", this will open a new MedDream viewer tab.

3.7 You can test various actions using Token integration:

| ← C ① localhost:8080/example.html                                                                                                    |  |  |  |  |  |
|----------------------------------------------------------------------------------------------------|--|--|--|--|--|
| MedDream opening type: Window V MedDream integration type: Token V                                                                                                    |  |  |  |  |  |
| Choose a Token: Token1 V                                                                                                    |  |  |  |  |  |
| Window: Open in MedDream Add to MedDream Focus MedDream Focus MedDream                                                                                                    |  |  |  |  |  |
| Token integration: Open studies Replace opened studies Cache studies Close studies Close studies                                                                                                    |  |  |  |  |  |
| Cache all studies Close all studies Set layout 3x3 Set layout 2x1 Set layout 1x2                                                                                                    |  |  |  |  |  |
| Open instance Export active instance Export container 2:2 instance Disable segmentation Enable segmentation Get snapshot Get window reference                                                                         |  |  |  |  |  |
| Show/Hide info labels Show/Hide multiple buttons Set additional top info labels Set custom study label Set custom study and series tags Generate instance MPR Create MPR Axial Create MPR Sagittal Create MPR Coronal |  |  |  |  |  |
| Create measurement Delete measurement                                                                                                    |  |  |  |  |  |
| Get HP list of study Select HP: 🔽 Apply hanging protocol Apply previous HP category Apply next HP category Apply next CP                                                                                              |  |  |  |  |  |
| Data type: Opened studies 🔹 Get data Event: Study loaded 🔹 Subscribe Unsubscribe                                                                                                    |  |  |  |  |  |
|                                                                                                    |  |  |  |  |  |

**3.8** If MedDream is used in Docker environment it is possible to use Token integration example in dockers. More information can be found here: <u>https://hub.docker.com/r/meddream/dicom-viewer-integration</u>